# GUIDE REF RAPIDE

Réservation easyJet par Sabre®

Version: 2.2

Sabre Travel Network.

business by easyJet

0820

### RESERVER

# Afficher les vols easyJet avec les autres compagnies aériennes dans la City Pair Availability (CPA)

- La disponibilité easyJet n'indique pas le nombre de sièges disponibles.
- Voir et réserver les horaires easyJet jusqu'à 180 jours à l'avance.

#### Afficher vols easyJet seulement dans CPA

#### Vendre

#### Ajouter toutes les données PNR

#### Données obligatoires pour easyJet:

- Le nom du passager doit inclure le titre titres acceptables: **MR, MRS, MS** et **MISS**.
- Autres titres et titres omis seront par défaut **MR** dans le domaine réservé au nom de la référence de réservation easyJet.
- Numéro de carte de crédit.
- Détails du détenteur de la carte de crédit.
- Email Si plusieurs adresses électroniques existent dans le PNR, seule la première adresse e-mail est envoyée à easyJet.

| 113JU | NLONE | EDI‡U2 | <b>*</b> |        |      |      |     |   |      |  |
|-------|-------|--------|----------|--------|------|------|-----|---|------|--|
| 13JUN | FRI   | LON/2  | Z#1      | EDI/#0 |      |      |     |   |      |  |
| 1U2   | 801   | WE     | 3 Y      | LGWEDI | 0630 | 0755 | 319 | 0 | 15   |  |
| 202   | 231   | WE     | 3 Y      | STNEDI | 0825 | 0935 | 320 | 0 | X467 |  |
| 3U2   | 11    | WB     | 3 Y      | LTNEDI | 0840 | 0950 | 319 | 0 |      |  |
| 4U2   | 803   | WE     | 3 Y      | LGWEDI | 0820 | 0945 | 319 | 0 |      |  |
| 5U2   | 233   | WB     | 3 Y      | STNEDI | 1155 | 1305 | 319 | 0 | X6   |  |
| 6U2   | 807   | WE     | 3 Y      | LGWEDI | 1425 | 1550 | 319 | 0 | X67  |  |

| 11330 | INLON | EDI#U2 | ĸ  |        |      |      |     |   |      |
|-------|-------|--------|----|--------|------|------|-----|---|------|
| 13JUN | FRI   | LON/Z  | ÷1 | EDI/#0 |      |      |     |   |      |
| 102   | 801   | W B    | Y  | LGWEDI | 0630 | 0755 | 319 | 0 | 15   |
| 2U2   | 231   | wв     | Y  | STNEDI | 0825 | 0935 | 320 | 0 | X467 |
| 3U2   | 11    | W B    | Y  | LTNEDI | 0840 | 0950 | 319 | 0 |      |
| 4U2   | 803   | wв     | Y  | LGWEDI | 0820 | 0945 | 319 | 0 |      |
| 5U2   | 233   | wв     | Y  | STNEDI | 1155 | 1305 | 319 | 0 | X6   |
| 6U2   | 807   | wв     | Y  | LGWEDI | 1425 | 1550 | 319 | 0 | X67  |
|       |       |        |    |        |      |      |     |   |      |

01MAY F LINMAD NN1

01Y1« 1 U22201Y

645A 1015A /RCRQ

-SMITH/JOHN MR«\*

5-\*VI4444333322221111¥10/11«\* CC/N/JOHN SMITH§CC/A/13 WIMBERLY LANE§CC/C/HOUNSLOW, MIDDLESEX§CC/P/TW3 3HE«\* PEVJOHN.SMITH@YAHOO.COMY«\*

#### \*A«

1.1SMITH/JOHN MR 1 U22201Y OLMAY F LINMAD NN1 645A 1015A /RCRQ PHONES 1.LON682-605-6000-B PASSENGER EMAIL DATA EXISTS \*PE TO DISPLAY ALL CREDIT CARD DATA EXISTS \*CC TO DISPLAY REMARKS

1.-\*VI4444333322221111¥10/11 61N1.61N1\*HBF 1625/10NOV09

## SERVICES ADDITIONNELS

#### Enregistrer un bagage (BGAD)

Entrez une demande **WP \* AE** pour le bagage (BGAD) et / ou sièges attribués (Les sièges sont vendus par l'intermédiaire 4G1/xx où xx est le numéro de siège). **BGAD** sont vendus à l'aide de la commande **AE**.

- Si l'extra n'est pas associé à un segment, le service est demandé pour tous les segments du **PNR**.
- Les services sont facultatifs pour les passagers réservés en **classe Y**.
- Un siège standard et un BGAD sont inclus sans frais pour un passager réservé en classe W (Flexi) et en classe B (Inclusive). Même si le bagage et le siège sont à 0.00, un extra doit encore être associé à un PNR.
- Actuellement, easyJet autorise un maximum de trois bagages par passagers, par segments.
- La quantité de bagages par passager doit être la même pour tous les segments.

**Remarque:** Les services annexes doivent être accompagnés par des segments d'air. Tous ces services sont non-remboursables. Par conséquent, si vous supprimez / annulez ces services à partir du système Sabre PNR, le système easyJet ne met pas à jour les données PNR.

#### WP\*AE

| BG-BAGGAGE             | CXR SEG/CPA | FEE     |
|------------------------|-------------|---------|
| 1 ADT-STANDARD BAGGAGE | U2 1-LTNCDG | 9.00 N  |
| SA-SEAT ASSIGNMENT     | CXR SEG/CPA | FEE     |
| ADT-EXTRA LEGROOM SEAT | U2 1-LTNCDG | 12.00 ¤ |
| ADT-UP FRONT SEAT      | U2 1-LTNCDG | 8.00 ¤  |
| ADT-STANDARD SEAT      | U2 1-LTNCDG | 3.00 ¤  |

N SERVICE IS NONREFUNDABLE # INFORMATION ONLY - USE SEAT MAP TO BOOK/SELL NO AIR EXTRAS FOUND FOR - GT/IE/LG/MD/ML/PT/UN.

#### AE‡1A1

| ANCILLARY S | SERVICES           |                   |
|-------------|--------------------|-------------------|
| 1.STANDAR   | RD BAGGAGE         | 1.1 SMITH/JOHN ME |
| STATUS -    | HN1/REQUESTED      |                   |
| AMOUNT      | - 9.00GBP          |                   |
| TOTAL -     | 9.00GBP            |                   |
| FLIGHT -    | U22439Y30JUNLTNCDG |                   |
| DOC/CF -    |                    | CPN -             |
|             |                    |                   |

#### Attribution des sièges (voir page 9)

- Les sièges attribués doivent être demandés pour tous les passagers dans le PNR in the PNR.
- Tous les services annexes peuvent être ajoutés avant ou après l'émission du billet.
- Utilisez les entrées existantes de tarification pour le pricing, **AE** pour les bagages, **4G1**\* pour les sièges.
- Conservez les services annexes et le billet dans le dossier de PR.
- ALes lignes comptables des fournisseurs annexes sont automatiquement créés.
- Utilisez l'entrée DIN manuelle pour envoyer les lignes comptables des services annexes et le billet au back-office.

## RESERVATION-TARIFS EASYJET

# Utilisez entrées existantes GTN, JR ou la fonctionnalité autres dates pour afficher les vols U2 dans la réservation.

- S'applique à la fois au tarif standard et Flexi.
- Les passagers adultes, enfants et nourrissons sont pris en charge.
- Tous les autres types de passagers sont par défaut sur ADT.
- L'entrée WPNCB renvoie au résultat de tarif applicable pour la classe de service réservée.
- La réponse commerciale comprend les frais de carte de crédit pour chaque transaction dans le tarif total.

#### WPNI

 LBA
 457
 Y 30JUL T
 MAD
 LHR
 1045A
 1210P
 767
 0 /E

 1 BA
 663.10
 663.10
 663.10
 TOTAL FARE - GBP
 663.10
 663.10
 BARGAIN FINDER PLUS ITINERARY OPTIONS
 FINDER PLUS ITINERARY OPTIONS
 FINDER PLUS ITINERARY OPTIONS
 FINDER PLUS ITINERARY OPTIONS
 FINDER PLUS ITINERARY OPTIONS
 FINDER PLUS ITINERARY OPTIONS
 FINDER PLUS ITINERARY OPTIONS
 FINDER PLUS ITINERARY OPTIONS
 FINDER PLUS ITINERARY OPTIONS
 FINDER PLUS ITINERARY OPTIONS
 FINDER PLUS ITINERARY OPTIONS
 FINDER PLUS ITINERARY OPTIONS
 FINDER PLUS ITINERARY OPTIONS
 FINDER PLUS ITINERARY OPTIONS
 FINDER PLUS ITINERARY OPTIONS
 FINDER PLUS ITINERARY OPTIONS
 FINDER PLUS ITINERARY OPTIONS
 FINDER PLUS ITINERARY OPTIONS
 FINDER PLUS ITINERARY OPTIONS
 FINDER PLUS ITINERARY OPTIONS
 FINDER PLUS ITINERARY OPTIONS
 FINDER PLUS ITINERARY OPTIONS
 FINDER PLUS ITINERARY OPTIONS
 FINDER PLUS ITINERARY OPTIONS
 FINDER PLUS ITINERARY OPTIONS
 FINDER PLUS ITINERARY OPTIONS
 FINDER PLUS ITINERARY OPTIONS
 FINDER PLUS ITINERARY OPTIONS
 FINDER PLUS ITINERARY OPTIONS
 FINDER PLUS ITINERARY OPTIONS
 FINDER PLUS ITINERARY OPTIONS
 FINDER PLUS ITINERARY OPTIONS
 FINDER PLUS ITINERARY OPTIONS
 FINDER PLUS ITINERARY OPTIONS
 FINDER PLUS ITINERARY

#### OPTION 1

1 U2 5482 Y 30JUL T MAD LGW 0950P 1110P 319 0 1ADT 63.41 63.41 TOTAL FARE - GBP 75.25

## JR.LON/S-OYMIL20JUL0000« ITINERARY OPTION 1 <u>1 AZ</u> 229 W 20JUL J LHR LIN 0725A 1025A 32S 0 /E 1ADT 211.63 TOTAL FARE - GBP 211.63

#### **ITINERARY OPTION 2**

1 U2 5299 Y 20JUL J LGW MXP 0655P 0950P 319 0 1ADT 117.29 117.29 TOTAL FARE - GBP 130.47

## UN ITINERAIRE AVEC SERVICES ANNEXES

Utilisation des entrées existantes WPNI ou JR avec le qualificatif AE, vous pouvez voir tous les Air Extras soutenus par easyJet.

#### WPNI‡AE«

| 1 BA     | 457 Y 30   | JULT MAD L | HR 1045A 1210P 76. | 7 0 /E |
|----------|------------|------------|--------------------|--------|
| 1ADT 6   | 63.10      | 663.10     |                    |        |
| TOTAL F  | ARE - GBP  | 663.10     |                    |        |
| ESTIMAT  | ED AIR EXT | TRAS       |                    |        |
| BG -BAG  | GAGE       |            | CXR SEG/CPA        | FEE    |
| 1 ADT-FI | RST CHECK  | ED BAG     | BA 1-MADLHR        | 0.00   |
| 2 ADT-SE | COND CHE   | CKED BAG   | BA 1-MADLHR        | 40.00  |
|          |            |            |                    |        |

| SA -SEAT ASSIGNMENT   | CXR SEG/CPA | FEE   |
|-----------------------|-------------|-------|
| 5 ADT-SEAT ASSIGNMENT | BA 1-MADLHR | 24.50 |
| 6 ADT-PREMIUM SEATING | BA 1-MADLHR | 48.30 |

#### BARGAIN FINDER PLUS ITINERARY OPTIONS

#### OPTION 1

| 1 U2     | 5482 Y 30 | JULT  | MAD | LGW 0950P | 1110P | 319 0 |
|----------|-----------|-------|-----|-----------|-------|-------|
| 1ADT     | 63.41     | 63.41 |     |           |       |       |
| TOTAL FA | RE - GBP  | 75.25 |     |           |       |       |

#### ESTIMATED AIR EXTRAS

| BG -BAGGAGE            | CXR SEG/CPA | FEE   |
|------------------------|-------------|-------|
| 1 ADT-STANDARD BAGGAGE | U2 1-MADLGW | 13.00 |

| SA -SEAT ASSIGNMENT      | CXR SEG/CPA | FEE   |
|--------------------------|-------------|-------|
| 2 ADT-EXTRA LEGROOM SEAT | U2 1-MADLGW | 12.00 |
| 3 ADT-UP FRONT SEAT      | U2 1-MADLGW | 8.00  |
| 4 ADT-STANDARD SEAT      | U2 1-MADLGW | 3.00  |

## UN ITINÉRAIRE AVEC UN CORPORATE ID

**Remarque:** Vous devez utiliser un easyJet Corporate ID valide dans vos entrées. Le Corporate ID doit être la première entrée ou vous ne recevrez aucune réduction.

## PRIX STANDARD (Y)

# Utiliser des entrées de tarification pour afficher des informations de prix y compris la base et les totaux dans XT.

- Les passagers adultes, enfants et nourrissons sont pris en charge.
- ATous les autres types de passagers sont par défaut sur ADT.
- L'entrée WPNCB renvoie au résultat de tarif applicable pour la classe de service réservée.
- La réponse commerciale comprend les frais de carte de crédit pour chaque transaction dans le tarif total.

#### WPNI‡ AC\*(account code) WPNI‡ AC\*CRP0000004

WPNI‡ (corporate ID number) WPNI‡ITSG01

| WP  |                     |          |             |
|-----|---------------------|----------|-------------|
|     | BASE FARE           | TAXES    | TOTAL       |
| 1-  | GBP41.29            | 13.00XT  | GBP54.29ADT |
|     | 41.29               | 13.00    | 54.29TTL    |
| ADT | -01 Y               |          |             |
| LTN | U2 CDG 41.29Y GBP   | 41.29END |             |
| VAI | IDATING CARRIER - U | 2        |             |
| ADT | DESCRIPTION         | FEE      | TOTAL       |
| OBF | CA - ANY CC         |          | 11.61       |
| GRA | ND TOTAL            |          | GBP 65.90   |

AIR EXTRAS AVAILABLE - SEE WP\*AE.

#### Prix de l'itinéraire avec les services annexes

Dans la phase de pricing, tous les extras (BGAD et sièges attribués) dans le **PNR** sont inclus dans la réponse de prix.

- Pour obtenir le prix des extras vous devez d'abord Pricer le PNR (WP) et si les extras sont disponibles pour le vol, le WP\* AE est affiché au bas de la Tarification Demandée.
- Pricer les bagages et les sièges alloués à l'aide de WP\* AE.
- Vous devez supprimer les extras si vous ne voulez pas qu'ils soient dans la réponse de prix.
- Notez que le bagage peut être acheté à l'aide de la commande d'exposition pour les sièges exigent la commande 4G1/xx.
   A la fin de chaque ligne supplémentaire, un caractère de note de bas désigne si l'extra est non-remboursable ou de l'information seulement.

#### WP\*AE

| BG-BAGGAGE             | CXR SEG/CPA | FEE     |
|------------------------|-------------|---------|
| 1 ADT-STANDARD BAGGAGE | U2 1-LTNCDG | 9.00 N  |
| SA-SEAT ASSIGNMENT     | CXR SEG/CPA | FEE     |
| ADT-EXTRA LEGROOM SEAT | U2 1-LTNCDG | 12.00 ¤ |
| ADT-UP FRONT SEAT      | U2 1-LTNCDG | 8.00 ¤  |
| ADT-STANDARD SEAT      | U2 1-LTNCDG | 3.00 ¤  |

N SERVICE IS NONREFUNDABLE # INFORMATION ONLY - USE SEAT MAP TO BOOK/SELL NO AIR EXTRAS FOUND FOR - GT/IE/LG/MD/ML/PT/UN.

#### AE‡1A1

| ANCILLARY SERVICES          |                   |
|-----------------------------|-------------------|
| 1.STANDARD BAGGAGE          | 1.1 SMITH/JOHN MR |
| STATUS - HN1/REQUESTED      |                   |
| AMOUNT - 9.00GBP            |                   |
| TOTAL - 9.00GBP             |                   |
| FLIGHT - U22439Y30JUNLTNCDG |                   |
| DOC/CF -                    | CPN -             |
|                             |                   |

Pour acheter un siège, vous pouvez sélectionner directement un siège via une commande **4G1/xx** ou vous pouvez faire une carte de siège pour voir les sièges disponibles puis sélectionnez le siège.

- Un siège peut être sélectionné directement, mais cela ne garantit pas que la place est disponible. En regardant la Seat Map d'abord, vous pouvez voir quels sièges attribués sont disponibles et sélectionnez ensuite le siège.
- Une Seat Map peut être affichée graphiquement (**Sabre Red GSM**) ou via l'écran vert (**Sabre Classique**).
- En haut de chaque Seat Map est une bannière qui affiche la plage de prix des places disponibles. Avec **GSM** vous pouvez planer sur le siège et voir le prix pour ce siège individuel. Ce n'est pas possible avec Sabre classique.
- Vous pouvez faire la commande **AE**\* pour afficher tous les extras du PNR.

Carte graphique siège

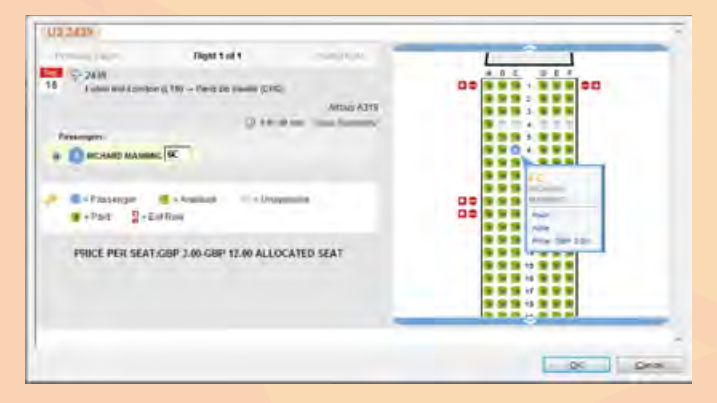

```
4G1*
0-LTN 1-CDG
```

PRICE PER SEAT:GBP 3.00-GBP 12.00 ALLOCATED SEAT

| ABC          | DEF          |
|--------------|--------------|
| BHD BHD BHD  | BHD BHD BHD  |
| 1X *P *P *P  | *P *P *P X1  |
| 2 *P *P *P   | *P *P *P 2   |
| 3 *P *P .    | *P *P *P 3   |
| 4 *P *P *P   | *P *P *P 4   |
| 5 *P *P *P   | *P *P *P 5   |
| 6 *P *P .    | *P *P. 6     |
| 7 *P *P *P   | .*P *P 7     |
| 8 *P *P      | *P.8         |
| 9 *P         | . *P 9       |
| 10X *P *P *P | *P *P *P X10 |
| 11X *P *P *P | *P *P *P X11 |

| AVAIL: *  | BLOCK : / | LEAST PREF: U | BULKHEAD: BHD |
|-----------|-----------|---------------|---------------|
| EXIT ROW: | x         |               |               |

SEAT TAKEN: . WING: W PAID: P LAVATORY: LAV GALLEY: GAL BED: S PREF ACCESS LAV: PAL DOOR: DOR SCREEN: SCR CLOSET: CLS PREF ACCESS: H BASSINET: B LEGROOM: L UMNR: M REARFACE: @

4G1/4A

4A U22439Y 30JUNLTNCDG REQUESTED SMITH/JOHN MR

PAYMENT REQUIRED OR SEAT IS SUBJECT TO CANCELLATION BY CARRIER

#### Prix itinéraire avec Corporate ID

Il ya deux options disponibles pour pricer un tarif négocié, ssoit en utilisant un corporate ID ou un code SNAP.

**Remarque:** Vous êtes autorisé à utiliser un seul Corporate ID dans votre entrée de prix. Vous ne pouvez pas combiner les codes.

#### **Conserver** le prix

Stocker les informations sur les prix du billet dans le PNR.

- Le prix stocké comprend les frais de carte de crédit dans le PQ.
- RN'oubliez pas d'inclure les mêmes qualificatifs que vous avez fait dans vos entrées de tarification.

#### Paiement

Vous devez inclure le titulaire de la carte de crédit et l'adresse de facturation comme champs obligatoires pour achat immédiat. WPAC\*(account code) WPAC\*CRP0000004

WPI (corporate ID number) WPIBBC99

#### PQ

PRICE QUOTE RECORD RETAINED FARE NOT GUARANTEED UNTIL TICKETED PO 1 BASE FARE TAXES TOTAL GBP73.58 10.94TX GBP84.52ADT LTN U2 MAD 29.29Y U2 LTN 44.29Y GBP73.58END VALIDATING CARRIER - U2 01 O LTN U2 2201Y 01MAY 645A 02 O MAD U2 2202Y 01JUN 1050A LTN VALIDATING CARRIER-U2 FORM OF PAYMENT FEE PER BOOKING WILL BE APPLIED ADT DESCRIPTION FEE OBECA - ANY CC 5.52

-•CC
CREDIT CARD DATA
N/ JOHN SMITH
A/ 13 PARK LANE
C/ LONDON GB
P/ TW3 3HE
REMARKS
1.-\*VI4444333322221111¥10/10

## EMISSION

#### PurchaseSM Sabre® instantanée

Sélectionnez l'enregistrement PQ à partir de laquelle vous exécutez la commande instantanée

- Vous devez inclure le support de validation (U2) pour lancer l'achat immédiat.
- Vous devez entrer le numéro de carte de crédit CVV dans l'entrée de billetterie pour les cartes de crédit utilisées. Le numéro CVV est 3 ou 4 digitis.

**Remarque:** les cartes American Express ont un numéro CVV à 4 chiffres.

#### PNR Affichage après achat immédiat

- Les segments d'air sont automatiquement mis à jour à HK.
- Le système ajoute automatiquement un segment **OTH GK** et un **OTHS SSR** au **PNR**.
- Le système créé automatiquement les fournisseurs séparés des lignes comptables pour le billet, les frais de carte de crédit et annexes, le cas échéant.
- Utilisez l'entrée **DIN** manuelle pour envoyer les lignes comptables des services annexes et le billet au back-office.

1.1SMITH/JOHN MR

1 U22201Y 01MAY F LTNMAD PN1 645A 1015A /RCRQ 2 U22202Y 01JUN M MADLTN PN1 1050A 1215P /RCRQ PHONES 1.LON6826050000

PRICE QUOTE RECORD EXISTS REMARKS 1.-\*VIXXXXXXXXX0002¥XXXXX RECEIVED FROM – P 61N1.61N1HFA 1306/08APR09 COFLKD

W¥PQ1¥AU2¥CVV123« OK 89.97

1.1SMITH/JOHN MR

1 U22431Y 30NOV M LTNCDG HK1 605A 825A /RCU2 2 OTH U2 30NOV M GK1 EASYJET/CONFO EFDRZR1-A AA FACTS 1.SSR OTHS U2 CONFO NBR EFDRZR1 GENERAL FACTS 1.SSR BGAD U2 HK1 LTNCDG2431Y30N 1.1 SMITH/JOHN MR OV/1 2.SSR PRBD U2 HK1 LTNCDG2431Y30N 1.1 SMITH/JOHN MR OV

- ACCOUNTING DATA
- 1.A 0000U2/SIP/ 0.00/21.29/10.00/ALL/CCVI4444333322221111/1 -EFDRZR1
- 2.A 0000U2/ANC/ 0.00/13.00/0.00/ALL/CCVI4444333322221111/1-EFDRZR1
- 3.A 0000U2/CCF/ 0.00/5.45/0.00/ALL/CCVI4444333322221111/1-E FDRZR1

#### 6P DIN

OK 1518 LAQEYH TTY REQ PEND INVOICED - NUMBER 0003721

## TARIFS PRIX FLEXI (W) ET INCLUSIVE (B)

#### Utiliser des entrées de tarification existantes pour afficher des informations, y compris la base et la taxe totale XT.

- Le siège extras standard et l'affichage **BGAD** sont sur la réponse de prix, même si vous n'avez pas demandé de AE dans le PNR
- 1 siège et 1BGAD par passager standard sont gratuits pour les tarifs Flexi et l'affichage de tarifs Inclusive est à 0.00.
- Les frais de carte de crédit sont annulés et l'affichage est à 0.00.
- Siège MST et BGAD ne sont pas nécessaires pour le prix, mais obligatoire pour l'émission. Ainsi, l'utilisateur doit ajouter les extra à 0.00 de PNR via AE et via les commandes 4G1/xx.
- Les entrées pour changer la classe de service (WCAW ou WCAY) ne changent pas la classe pour les segments de vol easyJet.
- WPNCB ne change pas la classe de service pour easyJet.

#### WP«

| BASE FARE          | TAXES             | TOTAL         |        |
|--------------------|-------------------|---------------|--------|
| 1- GBP70.99        | 13.00XT           | GBP83.99/     | ADT    |
|                    |                   |               |        |
| 70.99              | 13.00             | 83.991        | TL     |
| ADT-01 W           |                   |               |        |
| LTN U2 CDG 70.9    | 9W GBP70.99EN     | D             |        |
| VALIDATING CARRIER | l - U2            |               |        |
| FORM OF RAVIATION  |                   |               |        |
| FORM OF PATMENT    | FEES MAT APPLT    | TOTAL         |        |
| OBECA - ANY CC     | FEE               | IUIAL         |        |
| OBPCA - ANT CC     |                   | 0             |        |
| AIR EXTRA PRICE TA | AXES OTY SEG      | PSGR TOTAL    |        |
| BGAD 0.00          | 1                 | 0.00          |        |
| SEAT 0.00          | 1                 | 0.00          |        |
|                    |                   |               |        |
| GRAND TOTAL        |                   | GBP 83.99     |        |
|                    |                   |               |        |
| PRICING CONTAINS A | IR EXTRAS NOT PR  | ESENT IN PNR  |        |
| AID EVTRAS AVAILAB |                   |               |        |
| AIR EATRAS AVAILAD | LE - SEE WP AE.   |               |        |
| WP*AE              |                   |               |        |
| BG-BAGGAGE         | CXR SEG/C         | PA            | FEE    |
| 1 ADT-FREE BAG ALL | OWANCE U          | 2 1-LTNCDG    | 0.00 N |
| 2 ADT-STANDARD B/  | AGGAGE U          | 2 1-LTNCDG    | 9.00 N |
|                    |                   |               |        |
| SA-SEAT ASSIGNMEN  | т с               | XR SEG/CPA    | FEE    |
| ADT-EXTRA LEGRO    | OM SEAT U         | 2 1-LTNCDG    | 4.00 ¤ |
| ADT-UP FRONT SEA   | T U               | 2 1-LTNCDG    | 0.00 ¤ |
| ADT-STANDARD SE    | AT U              | 2 1-LTNCDG    | 0.00 ¤ |
|                    |                   |               |        |
| A INCORMATION ON   | V - LISE SEAT MAD |               |        |
| A INFORMATION UNI  | - ODE DEMT MAP    | TO DODKY SELL | -      |

NO AIR EXTRAS FOUND FOR - GT/IE/LG/MD/ML/PT/UN.

AE¥1A1 4G1/6A

#### Afficher les prix stockés pour l'itinéraire avec des services annexes

Vous pouvez pricer et conserver les services annexes dans le dossier PQ

- Le grand total dans le dossier PQ comprendra tous les extras.
- HCependant, leurs descriptions ne sont pas affichées dans le dossier PQ, vous devez utiliser l'entrée PQ ci-dessous pour voir la répartition.

#### Affichage étendu PQ

| * | (Nom | bre F | PQ | recor | d) | PQ¥E |
|---|------|-------|----|-------|----|------|
|---|------|-------|----|-------|----|------|

#### \*PQ1¥E

- Affiche la description de la taxe (Seat MST, articles BGAD). Quantité de services annexes demandée et une valeur totale pour chaque extra demandé qui a la même description et la même valeur.
- L'écran affiche également le statut PQ (TKTD ou PAS TKTD) et tout complément applicable recueillant la valeur d'échange et la quantité de remboursement.

| *PQ                  |                  |             |
|----------------------|------------------|-------------|
| PRICE QUOTE          | RECORD - DETAIL  | S           |
| FARE NOT GUARANTEE   | D UNTIL TICKETER | D           |
| PQ 1 RQ              |                  |             |
| BASE FARE            | TAXES            | TOTAL       |
| GBP21.29             | 10.00XT          | GBP31.29ADT |
| XT 10.00XT           |                  |             |
| LTN U2 CDG 21.29Y GB | P21.29END        |             |
| VALIDATING CARRIER - | U2               |             |
| FORM OF PAYMENT FE   | ES MAY APPLY     |             |
| ADT DESCRIPTION      | FEE              | TOTAL       |
| OBFCA - ANY CC       |                  | 5.45        |
| GRAND TOTAL          |                  | GBP 49.74   |
| 01 O LTN U2 2431Y 30 | NOV 605A         |             |
| CDG                  |                  |             |

VALIDATING CARRIER-U2

| *PQ1‡E<br>PF | NCE QUOTE RECOR  | RD - DETA  | ILS  |     |       |
|--------------|------------------|------------|------|-----|-------|
| PQ 1         |                  |            |      |     |       |
|              | AD               | )T - NOT 1 | IKTD |     |       |
| OTHER SALE   | S/ SERVICE CHARG | GES        |      |     |       |
|              |                  |            |      |     |       |
| CATEGORY     | DESCRIPTION      | PAX        | QTY  | CUR | TOTAL |
| SERVICES     | BGAD             |            | 001  | GBP | 0     |
| SERVICES     | SEAT             |            | 001  | GBP | 0     |
|              |                  |            |      |     |       |
| VALIDATING   | CARRIER-U2       |            |      |     |       |

## APIS

#### (Advance Passenger Information System)

- Vous ne pouvez ajouter les infos APIS qu'au moment de la création de la réservation.

#### Entrée:

3DOCS (segment Type/numéro de document)/(2 ou 3 caractères délivrance des documents pays)/(numéro)/(2 ou 3 caractères d'un document de pays de nationalité)/(date de naissance)/(sexe)/(document date expiration)/(nom)/ (prénom)/(prénom ou initiales) - (PNR numéro de nom)

- Vous pouvez entrer des informations **APIS** dans le **PNR** lors de la création initiale ou lors de l'émission de billets. Cependant, le système Sabre envoie les informations APIS pour easyJet lors de l'émission de billets seulement.
- easyJet prend seulement en charge les types de documents:
   P (passeport), et T (document réfugiés de voyage et permis de rentrée, le document voyage US) seulement.
- Voir le **guide de référence Advanced Passenger Information** ou le système d'aide **Format FinderSM** pour plus d'informations.

3DOCS/P/FR/1234566690/FR/15AUG1977/M/30SEP2015 SMITH/JOHN-1.1

## MODIFIER LA RESERVATION

#### Changement de nom

easyJet permet des changements de nom précédemment confirmés dans le PNR. Cependant, le changement de nom doit être fait sans supprimer l'ancien nom.

- Utiliser des entrées de **WP** existants pour pricer les frais de changement de nom.
- La réponse du prix affiche la bannière supplémentaire avec le frais pour changer le nom.
- Utilisez entrées **PQ** existantes pour conserver la taxe pour le changement de nom.
- Vous devez utiliser l'entrée **W¥** pour l'accomplissement de la transaction de changement de nom.
- Seulement les formats **W¥** ou **ignorer transaction** sont autorisés après avoir effectué un changement de nom dans le PNR.
- Les lignes comptables doivent être séparées pour le changement et les frais de carte de crédit sont automatiquement créés dans le PNR.

**Remarque:** si vous supprimez le nom et entrer un nouveau nom pour le PNR, le changement de nom ne sera pas traité.

\*N\*IA\*P6«

1.1WILSON/JOHN MR 2.1JAMES/JANE MRS 1 U22431Y 30NOV M LTNCDG HK2 605A 825A /FCU2 RECEIVED FROM - P 61N1.61N1\*HBF 1137/11NOV09 HHYASB H

-1#JOHNSON/MARIE MRS«

\*N≪

1.1JOHNSON/MARIE MRS 2.1JAMES/JANE MRS

#### WPRQ«

| PRICI | NG SEARCH IN PRO | OGRESS - PLEA | ASE WAIT    |
|-------|------------------|---------------|-------------|
|       | BASE FARE        | TAXES         | TOTAL       |
| 2-    | GBP26.29         | 10.00XT       | GBP36.29AD1 |
|       | 52.58            | 20.00         | 72.58TTI    |
| ADT-0 | 2 Y              |               |             |
| LTN U | J2 CDG 26.29Y GB | P26.29END     |             |
| VALID | ATING CARRIER -  | U2            |             |
| FORM  | OF PAYMENT FEE   | ES MAY APPLY  |             |
| ADT   | DESCRIPTION      | FEE           | TOTAL       |

| ADT | DESCRIPTION | FEE | TOTAL |
|-----|-------------|-----|-------|
| OBF | CA - ANY CC |     | 0.44  |

GRAND TOTAL GBP 90.52 ADD COLLECT TOTAL AMOUNT IS GBP17.94 Q0.44

#### Ajouter un nouveau segment de vol à un PNR déjà confirmé. (Non autorisé pour les tarifs Flexi et Inclusive)

- Utilisez les entrées de WP existantes pour pricer l'itinéraire révisé.
- La réponse du prix affiche la bannière supplémentaire avec le frais pour changer l'itinéraire.
- Vous devez utiliser l'entrée W¥ pour l'accomplissement de la transaction de changement d'itinéraire.
- Le système créé automatiquement des lignes comptables séparées pour le changement et les frais de carte de crédit dans le PNR.
- Si vous ajoutez un segment à un tarif Flexi ou Inclusive déjà confirmé dans le PNR, une réponse d'erreur de prix affiche: 105-R-INVALID RESERVATION MODIFIER.

#### Annuler des segments partiels d'un PNR déjà confirmé.

- Utilisez les entrées existantes **WP** quand au moins un vol easyJet est actif dans le PNR.
- Utilisez les entrées existantes **PQ** afin de conserver les frais pour l'annulation partielle.
- Utilisez les entrées existantes **W¥** pour remplir la transaction d'annulation partielle.
- Les lignes comptables doivent être séparées pour le changement et les frais de carte de crédit sont automatiquement créés dans le **PNR**.

**Remarque:** Uneannulation peut donner lieu à un remboursement si elle est effectuée dans les **24 heures** qui suivent l'émission du billet..

```
01Y1
```

3 U22201Y 10DEC Q LTNMAD NN1 655A 1020A /FCRQ WPRQ

PRICING SEARCH IN PROGRESS - PLEASE WAIT

|    | BASE FARE | TAXES   | TOTAL       |
|----|-----------|---------|-------------|
| 1- | GBP81.11  | 11.41XT | GBP92.52ADT |

 81.11
 11.41
 92.52TTL

 ADT-01 Y
 MAD U2 LTN 31.98Y U2 MAD 49.13Y GBP81.11END

 VALIDATING CARRIER - U2
 VALIDATING CARRIER - U2

 ADT
 DESCRIPTION
 FEE
 TOTAL

 OBFCA - ANY CC
 1.49

GRAND TOTAL GBP 94.01 ADD COLLECT TOTAL AMOUNT IS GBP61.12 Q1.49

| хз     |                  |                 |           |
|--------|------------------|-----------------|-----------|
| NXT R  | EPLACES 3        |                 |           |
| WPRQ   |                  |                 |           |
| PRICIN | IG SEARCH IN PRO | OGRESS - PLEAS  | E WAIT    |
|        | BASE FARE        | TAXES           | TOTAL     |
| 1-     | GBP39.29         | 10.00XT         | P49.29ADT |
|        |                  |                 |           |
|        | 39.29            | 10.00           | 49.29TTL  |
| ADT-03 | 1 Y              |                 |           |
| LTN U  | 2 MAD 39.29Y GE  | BP39.29END      |           |
| FORM   | OF PAYMENT FEE   | ES MAY APPLY    |           |
| ADT    | DESCRIPTION      | FEE             | TOTAL     |
| OBFC/  | A - ANY CC       |                 | 0         |
| GRANI  | D TOTAL          |                 | GBP 71.79 |
| REFUN  | ID TOTAL AMOUN   | NT IS GBP-10.70 |           |
|        |                  |                 |           |

#### Annuler tous les segments

Vous devez contacter easyJet pour l'annulation de tous les segments.

- A la fin de la transaction, vous verrez un message d'avertissement:

Impossible de traiter ANNULER - CTC CARRIER.

- Re-entrer la fin de la transaction afin **d'accepte**r l'annulation dans le système Sabre ou vous pouvez également ignorer le PNR.
- Si vous continuez avec la fin de la transaction, le système ajoute un **ANNULER-CTC CARRIER** remarque **5H-Impossible de traiter** dans le PNR. En outre, le système place le PNR sur la file **d'attente O** de votre agence pour l'action nécessaire.

**Remarque:** Vous pouvez contacter directement le support pour traiter l'annulation et recevoir les remboursements applicables sur la base de la politique d'annulation de easyJet.

# Annuler et réenregistrer des segments à partir d'un PNR déjà confirmé.

- Utilisez les entrées existantes de WP pour afficher la quantité supplémentaire (le cas échéant) pour le vol (s) annulé et une nouvelle réservation.
- Utilisez les entrées existantes **PQ** pour conserver la taxe de transaction pour l'annulation/modification.
- Utilisez les entrées existantes **W¥** pour remplir la transaction de changement.
- Le système crée automatiquement des lignes comptables séparés pour le changement dans le PNR.

**Remarque:** Une annulation peut être admissible à un remboursement lorsque vous avez terminé dans les **24 heures** de l'accomplissement bu billet initial.

```
XI
CNLD FROM 1
REDISPLAY ITINERARY
6P
E
UNABLE TO PROCESS CANCEL – CTC CARRIER
E
OK 1609 LYLAIS E
```

1.1SMITH/JOHN 1 U22431Y 30NOV M LTNCDG HK1 605A 825A /FCU2 RECEIVED FROM - P

X1¥0015DEC 605A 825A T SEG 2 NN Y /FCRQ

WPRQ

PRICING SEARCH IN PROGRESS - PLEASE WAIT

|    | BASE FARE | TAXES   | TOTAL       |
|----|-----------|---------|-------------|
| 1- | GBP18.29  | 10.00XT | GBP28.29ADT |

18.29 10.00 28.29TTL ADT-01 Y LTN U2 CDG 18.29Y GBP18.29END

#### FORM OF PAYMENT FEES MAY APPLY

| ADT   | DESCRIPTION | FEE | TOTAL |
|-------|-------------|-----|-------|
| OBFCA | - ANY CC    |     | 0.44  |

GRAND TOTAL GBP 46.23 ADD COLLECT TOTAL AMOUNT IS GBP17.94 Q0.44

# Annuler et modifier un segment à partir d'un PNR déjà confirmé - Tarifs Flexi.

- Le tarif Flexi permet la modification et l'annulation.
- Le Segment Rebook doit être dans le même routing.
- Annuler/Modifier des éléments PNR doit être fait dans une **fenêtre de 4 semaines** (sept jours avant et trois semaines après la date de voyage initiale du premier segment réservé).
- Vous devez ajouter les extras BGAD.
- easyJet applique toujours les BGAD / achetés et confirmés précédemment à tous les PNR déjà confirmés dans le tarif Flexi.
- Les passagers peuvent avoir une quantité différente de BGADs mais la quantité de BGAD doit être la même pour tous les segments de vol easyJet.
- Si vous ne demandez pas des sièges attribués et le BGAD pour le segment de remplacement, vous recevez la réponse au moment du pricing:
   EXTRA SERVICES MISSING IN SSR FIELD.

#### EXTRA SERVICES MISSING IN SSR FIELD.

- Utilisez les entrées existantes **WP** pour afficher la quantité de 0,00 pour les vols annulés et modifiés.
- Utilisez les entrées existantes **PQ** pour conserver la taxe de transaction pour l'annulation/modification.
- Utilisez les entrées existantes **W¥** pour remplir la transaction de changement.
- Le système crée automatiquement des lignes comptables séparés pour le changement dans le PNR.

1.1SMITH/JOHNR MR 2 U2 17W 08NOV T LTNEDI HK1 605P 720P /RCU2 /E X2‡0015NOV 605P 720P T SEG 2 NN M /RCRQ /E \*I 2 U2 17W 15NOV T LTNEDI NN1 605P 720P /RCRQ /E

#### WPRQ

PRICING SEARCH IN PROGRESS - PLEASE WAIT PRICE QUOTE RECORD RETAINED

|    | BASE FARE | TAXES   | TOTAL       |  |
|----|-----------|---------|-------------|--|
| 1- | GBP87.99  | 12.00XT | GBP99.99ADT |  |
|    | 07.00     |         | 00 00TT     |  |

87.99 12.00 99.99TTL

ADT-01 W

EDI U2 LGW 87.99W/-LTN U2 EDI 0.00W GBP87.99END VALIDATING CARRIER - U2

#### FORM OF PAYMENT FEES MAY APPLY

| ADT  | DESCRIPTION | FEE | TOTAL |
|------|-------------|-----|-------|
| OBFC | A - ANY CC  |     | 0     |

| AIR EXTRA                           | PRICE | TAXES    | QTY | SEG | PSGR | TOTAL |
|-------------------------------------|-------|----------|-----|-----|------|-------|
| BGAD                                | 0.00  |          | 1   |     |      | 0.00  |
| Seat                                | 0.00  |          | 1   |     |      | 0.00  |
| GRAND TO                            | G     | BP 99.99 |     |     |      |       |
| ADD COLLECT TOTAL AMOUNT IS GBP0.00 |       |          |     |     |      |       |

**Remarque:** Si votre PNR nécessite une annulation/modification plus une modification de bagages supplémentaires, il est fortement recommandé de remplir l'annulation/modification en premier. Ensuite, récupérer le PNR et ajouter les BGADs supplémentaires afin que le pricing s'affiche avec les bagages supplémentaires et ainsi afficher correctement le montant de la taxe applicable pour toutes les BGADs supplémentaires.

# Ajouter Extras(sièges attribués, BGAD) à un PNR confirmé precedemment - Tarif Standard et Flexi.

- Utilisez les entrées existantes de **WP** pour afficher la quantité supplémentaire pour l'ajout des extras.
- Utiliser les entrées existantes de **PQ** pour conserver les frais des extras ajoutés.
- Utilisez les entrées existantes de **W¥** pour remplir la transaction des extras ajoutés.
- Le système crée automatiquement des lignes comptables séparés pour le changement dans le PNR.
- Le tarif Flexi offre gracieusement un siège MST et un BGAD.
   Vous pouvez ajouter des BGADs supplémentaires pour un PNR déjà confirmé en utilisant les mêmes entrées décrites ci-dessus.

Remarque: Tous les extras sont non-remboursables.

## CONSEILS ET RÈGLES EN BREF

- Le champ email est un élément obligatoire pour easyJet.
- Sabre Instant Purchase (SM) est pour tous les passagers dans le PNR (maximum de 9) et un maximum de 8 segments.
- Un maximum de 16 segments pour un seul PNR de passager.
- Pour les termes et conditions d'easyJet, merci de vous référer à www.easyJet.com/f/livr/conditions.html.

PRICING SEARCH IN PROGRESS - PLEASE WAIT

|    | BASE FARE | TAXES   | TOTAL       |
|----|-----------|---------|-------------|
| 1- | GBP18.29  | 10.00XT | GBP28.29ADT |

#### 1.1SMITH/JOHN MR

1 U22431Y 30NOV M LTNCDG HK1 605A 825A /FCU2 2 U22432Y 01DEC T CDGLTN HK1 855A 910A /FCU2 RECEIVED FROM - P

WPRQ

#### PRICING SEARCH IN PROGRESS - PLEASE WAIT

|        | BASE FARE | TAXES   | TOTAL       |
|--------|-----------|---------|-------------|
| 1-     | GBP55.58  | 14.09XT | GBP69.67ADT |
|        | 55 58     | 14.09   | 69 67TTI    |
| ADT-01 | Y 35.50   | 14.05   | 05.07112    |

LTN U2 CDG 31.29Y U2 LTN 24.29Y GBP55.58END VALIDATING CARRIER - U2

| FORM | 1 OF PAYMENT FEES I | MAY APPLY |       |  |
|------|---------------------|-----------|-------|--|
| ADT  | DESCRIPTION         | FEE       | TOTAL |  |
| OBFC | A - ANY CC          |           | 0.84  |  |
|      |                     |           |       |  |

| AIR EXTRA   | PRICE    | TAXES      | QTY      | SEG   | PSGR | TOTAL |
|-------------|----------|------------|----------|-------|------|-------|
| SEAT        | 5.00     |            | 2        |       |      | 10.00 |
| BGAD        | 8.00     |            | 2        |       |      | 16.00 |
| GRAND TOTAL |          |            | GBP 9    | 96.51 |      |       |
| ADD COLLECT | TOTAL AN | IOUNT IS G | 6BP26.84 | 4     |      |       |

# NOS TARIFS

# TARIF STANDARD

# Payez seulement pour le service désiré

- > Bagage en soute en supplément
- > Choisissez le siege que vous voulez
- > Frais de carte de credit en supplément

Réservable sur easyJet.com et sur GDS en classe Y

Tous les services cités entrainent des frais

# TARIF INCLUSIVE

# Les essentiels du voyage d'affaires

- > 1 bagage en soute de 20 kilos
- > Sélection des sièges gratuite (sauf à l'avant et aux issues de secours)
- > Pas de frais de carte de crédit

Non réservable sur easyJet.com Réservable sur GDS en classe B

# TARIF *FLEXI* Vous donnez la liberté <u>de chang</u>er

- Changement illimité dans une fenêtre de 4 semaines
- > 1 bagage en soute de 20 kilos
- Choix des sièges à l'avant et aux issues de secours
- > Speedy Boarding
- > Taille maximale du baggage cabine (n'excédant pas 56 x 45 x 25cm)
- > Coupe File Sécurité (sur certains aéroports)
- > Pas de frais de carte de crédit

Réservable sur easyJet.com et sur GDS en classe W

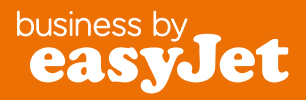

Pour des problèmes de format merci de contacter: le support du logiciel Sabr Pour Termes et Conditions visiter business.easyJet.com